the class as requested.

percentage.

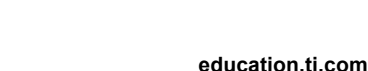

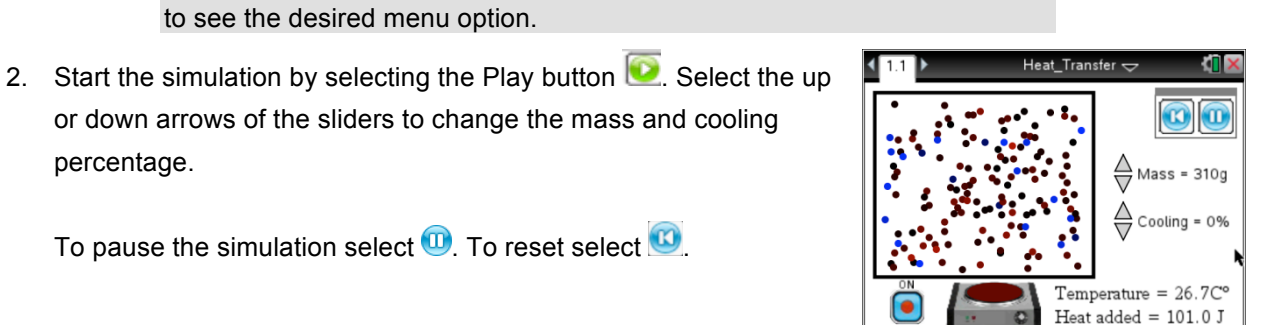

Directions

Select the Mass clicker Up/Down to change

2. Select the Cooling clicker Up/Down to change the amount of energy that leaves the system Select the play button to begin the simulation. 4. Select the hotplate pushbutton to add heat.

> on this menu to begi Heat added = 0.0 J

the number of particles.

the behavior of the particles.

As you explore the box of particles, you will explore the relationship between temperature change and

**Temperature** is a measure of the average **kinetic energy** of the particles in a system. This **energy** is represented in this simulation by the motion and color of the particles, which you will discover in this activity.

> Tech Tip: To bring up the directions again, select 🗡 > Bring the Heat > Directions. You may need to back-out to the main Tools Menu

## Part 1: Exploring the System

- pop-up Directions box by selecting 🖄. You can view the directions again by selecting [menu].
- 1. After reading the directions for the simulation, you can close the

to see the desired menu option.

To pause the simulation select 🔍. To reset select 🥨.

or down arrows of the sliders to change the mass and cooling

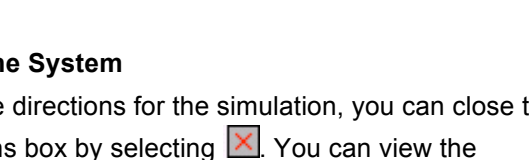

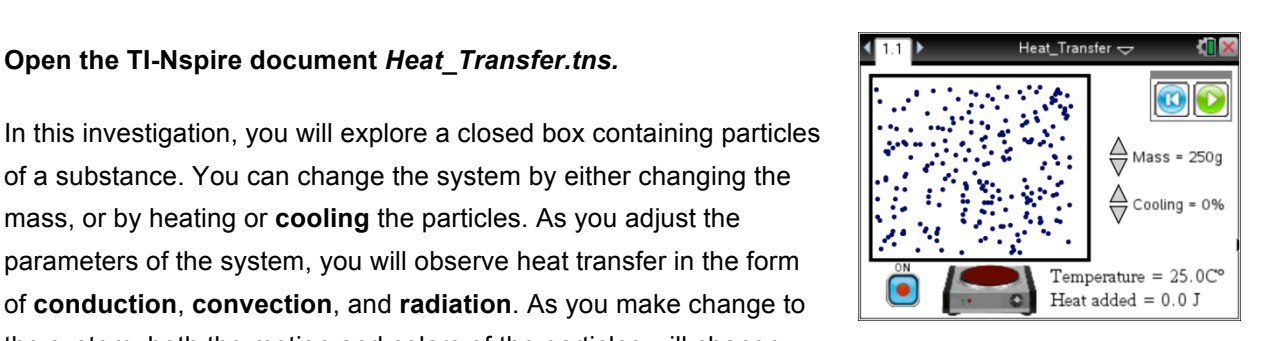

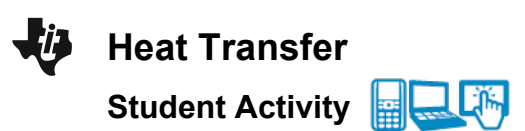

Open the TI-Nspire document Heat Transfer.tns.

revealing these mechanisms of heat transfer.

of a substance. You can change the system by either changing the

of conduction, convection, and radiation. As you make change to

the system, both the motion and colors of the particles will change,

mass, or by heating or cooling the particles. As you adjust the parameters of the system, you will observe heat transfer in the form Class

Name

1

Q1. What do you observe in this simulation? Write down your answer and share this with a neighbor and

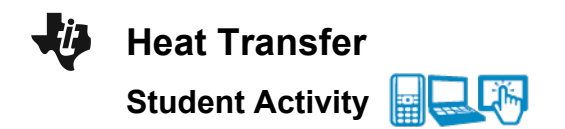

| Name _ |  |
|--------|--|
| Class_ |  |

- 3. Now you will identify the variables in the simulation. Change the settings and run the simulation over again to explore how each variable impacts the system. Remember to reset the simulation between trials. Take note of the variables and answer the question below.
- Q2. Fill in the table below based on your exploration. Check with other students as you identify all of the variables.

| Variable | How it changes the system | Range of values |
|----------|---------------------------|-----------------|
|          |                           |                 |
|          |                           |                 |
|          |                           |                 |
|          |                           |                 |

- 4. Both the motion and color of the particles are related to the average kinetic energy in the system. Since temperature is a measure of the average kinetic energy, you can connect the temperature with the particle characteristics, motion and color. Explore the simulation again, focusing on the color and speed of motion of the particles. Vary the mass to see how motion is affected.
- Q3. Describe how color and speed of the particles are related to the temperature of the system.

## Part 2: Heating the System

5. Now you will explore the relationship between the amount of heat added to the system and the behavior of the particles. Your teacher will assign you a value for mass and a length of time to heat your system. You can use the *Stopwatch\_en.tns* from the TI Science Tools as a timing device. Record your assigned values below, and then run the simulation with your assigned settings. Note: Your cooling rate should be zero and the hot plate should be ON.

My starting mass \_\_\_\_\_

My time to heat the system \_\_\_\_\_

- Q4. Describe what happened as you ran the simulation with your settings. Include the initial and final temperature and the number of Joules of energy added.
- Q5. Compare your answers with others in the class. Find other students that used the same settings as you. Then, compare your findings with students that used more or less mass than you. Summarize

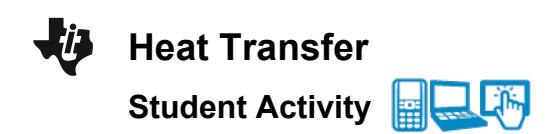

| Name    |  |
|---------|--|
| Class _ |  |

your findings.

- You can determine the specific heat of the substance in the simulation using the data you collected. Specific heat is the amount of energy needed to change one gram of a substance one degree Celsius.
- Q6. How would you calculate the specific heat using the data you collected?
- Q7. What mechanism(s) do you think are responsible for the heat transfer that caused the temperature to increase

## Part 3: Cooling the System

7. Now you will explore the cooling rate for the system. To cool the system, open the system so that heat is allowed to escape by setting a cooling rate. Your teacher will assign you a cooling rate, and you will use 200 grams as your starting mass. Make sure your hot plate is off. Record your rate below.

My cooling rate \_\_\_\_\_

- Q8. Describe what you observe as your particles cool. Note the time it takes to stop cooling and the temperature at which it stops. Also discuss the movement and color of the particles.
- Q9. Compare your results with the class. What pattern do you see?
- 8. Now keep your cooling rate constant. Repeat the simulation first with a larger mass and then with a smaller mass.
- Q10. What can you say about the amount of material you have to cool as it relates to the time it takes to cool completely?
- Q11. What mechanism could account for this cooling?

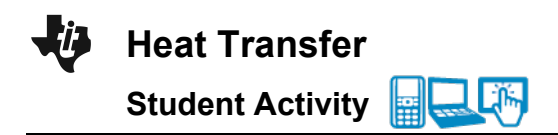

| Name _ |  |
|--------|--|
| Class_ |  |

## Part 4: Cooling and Heating the System – Optional Extension

- 9. The system can be set up to heat and cool at the same time. Some possible questions to explore:
  - Could you have a cooling rate that cancels the input of heat from the hot plate so that the temperature stays the same?
  - Could you heat the system to a higher temperature and then turn off the hot plate and then start cooling?